# imall

Chipsmall Limited consists of a professional team with an average of over 10 year of expertise in the distribution of electronic components. Based in Hongkong, we have already established firm and mutual-benefit business relationships with customers from, Europe, America and south Asia, supplying obsolete and hard-to-find components to meet their specific needs.

With the principle of "Quality Parts, Customers Priority, Honest Operation, and Considerate Service", our business mainly focus on the distribution of electronic components. Line cards we deal with include Microchip, ALPS, ROHM, Xilinx, Pulse, ON, Everlight and Freescale. Main products comprise IC, Modules, Potentiometer, IC Socket, Relay, Connector. Our parts cover such applications as commercial, industrial, and automotives areas.

We are looking forward to setting up business relationship with you and hope to provide you with the best service and solution. Let us make a better world for our industry!

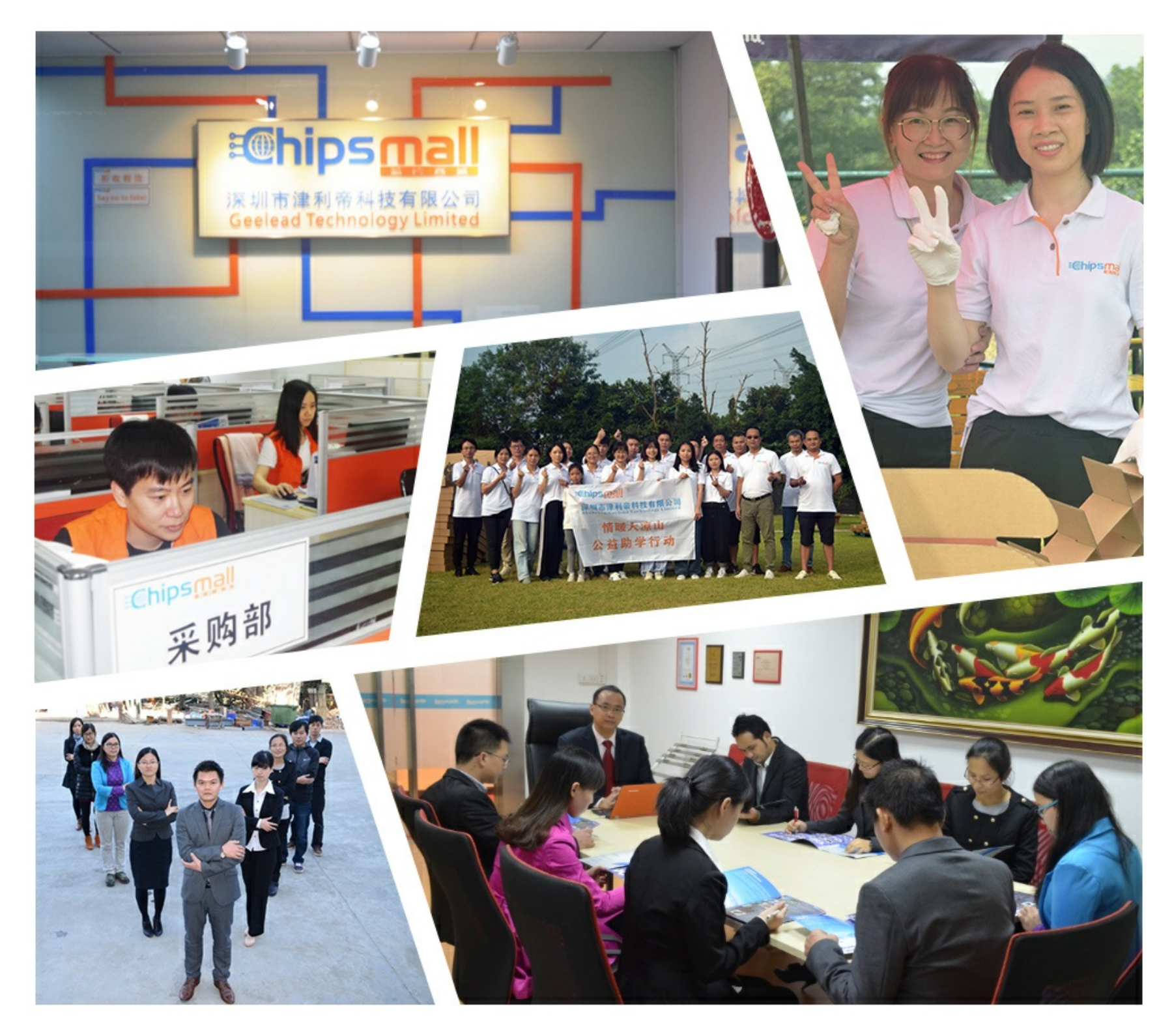

# Contact us

Tel: +86-755-8981 8866 Fax: +86-755-8427 6832 Email & Skype: info@chipsmall.com Web: www.chipsmall.com Address: A1208, Overseas Decoration Building, #122 Zhenhua RD., Futian, Shenzhen, China

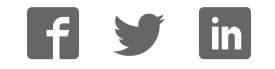

# W5100E01-AVR User's Manual (Version 1.1.0) 0 HRS RCN10BK-965-2.54DS 0 กลุ่มการเป็นสินสินสารการก 0 0 WIZnet

©2007 WIZnet Co., Ltd. All Rights Reserved.

For more information, visit our website at <a href="http://www.wiznet.co.kr">http://www.wiznet.co.kr</a>

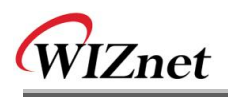

# **Document History Information**

| Revision   | Data            | Description                                                                                                    |
|------------|-----------------|----------------------------------------------------------------------------------------------------|
| Ver. 1.0.0 | Febrary 1, 2007 | Original Document                                                                                                    |
| Ver. 1.1.0 | June 17, 2013   | The software CD is not provide anymore.<br>For more software contents, please visit our website.<br>(www.wiznet.co.kr)<br>modified the comment about S/W CD.<br>(CH 1.1, 4.3.1, 4.3.2, 4.4.4, 4.5.1, 4.5.2) |

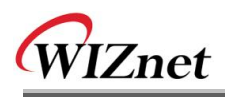

# **WIZnet's Online Technical Support**

If you have something to ask about WIZnet Products, Write down your question on <u>Q&A Board</u> in WIZnet website (<u>www.wiznet.co.kr</u>). WIZnet Engineer will give an answer as soon as possible.

| vv iznet                                                                                                    | Products Technology                                                                                                    | Support How t                                                                                                    | o buy News                                                                                                    | Partners A                                                                                                    | bout us                                                                                                    |
|----------------------------------------------------------------------------------------------------|----------------------------------------------------------------------------------------------------|----------------------------------------------------------------------------------------------------|----------------------------------------------------------------------------------------------------|----------------------------------------------------------------------------------------------------|----------------------------------------------------------------------------------------------------|
|                                                                                                    | O OSA(En)                                                                                                    | EAO Lead-free Stat                                                                                                    | us : Download : Relat                                                                                                    | ed Link                                                                                                    |                                                                                                    |
| If you find the best<br>WIZ net provides the su<br>using memory-like TC                                                                                                    | t network solution, here is<br>implest and smartest Internet con<br>P/IP chips and component mode                                                                                                    | sWIZnet.                                                                                                    | WZnet                                                                                                    |                                                                                                    |                                                                                                    |
|                                                                                                    | NET                                                                                                    |                                                                                                    |                                                                                                    |                                                                                                    |                                                                                                    |
| Products                                                                                                    | - products name                                                                                                    | - MORE                                                                                                    | Fildner                                                                                                    | Why<br>Hardwired                                                                                                    |                                                                                                    |
| iinChip <sup>TV</sup> / NM7000A DHORE<br>TCP/IP Ethernet Module<br>NM7000A is the mini network modu<br>TCP/IP chip), Ethernet PHY and oth                                                                                                    | e including W3100A(hardwired<br>er glue logics. It can be used                                                                                                    |                                                                                                    |                                                                                                    | TCP/IP?<br>Why WiZnet tech is<br>unique & competitive<br>TOE / IPv6 Cor                                                                                                    | e?<br>e                                                                                                    |
| EG / EG-SR-7100A-EVB<br>IIM7100A Evaluation Board<br>NM7000A is the mini network modu<br>TCP/IP chip), Ethemet PHY and oth                                                                                                    | NORE<br>e including W3100A(hardwired<br>er glue logics. It can be used                                                                                                    | and the second second s | Lead - fr<br>W3100A<br>W3100A                                                                                                    | ee How<br>beck                                                                                                    | v to<br>ome a<br>net Partner?                                                                                                    |
| WIZnet News                                                                                                    |                                                                                                    | [MORE]                                                                                                    | WZnet                                                                                                    | Inqu                                                                                                    | uire of                                                                                                    |
| • 2005-04-12 WIZnet Office F                                                                                                    | relocation                                                                                                    |                                                                                                    | Downlo<br>Center                                                                                                    | ad wiz                                                                                                    | Inet<br>A                                                                                                    |
|                                                                                                    |                                                                                                    |                                                                                                    |                                                                                                    | The Freihe                                                                                                    | utilized between the                                                                                                    |
| WIZnet Copyright (c) 21<br>Address:#306                                                                                                    | 05 WIZnet Co., Inc. All rights reserved<br>Advanced Tech. R&D Center, 68 Vatap                                                                                                    | f.<br>-dong Bundang-gu Sungnam ·                                                                                                    | City, Kyunggi-do 463-816 k                                                                                                    | <ul> <li>Internation</li> </ul>                                                                                                    | set inside Cri                                                                                                    |
| WIZnet                                                                                                    | Products Technolog                                                                                                    | y Support How                                                                                                    | • HOME • SITTEM                                                                                                    | AP + CONTACT US<br>Partners A                                                                                                    | • KOREAN                                                                                                    |
| WIZnet                                                                                                    | Products Technolog                                                                                                    | y Support How a                                                                                                    | +HOME + SITEM<br>to buy News<br>st network solution<br>impliest and smarters fr<br>CP/IP chips and compt                                                                                                    | Partners A<br>n, here is WIZ                                                                                                    | • KOREAN<br>bout us<br>Znet. 9                                                                                                    |
| WIZnet<br>SUPPORT<br>WIZnecJae.                                                                                                    | Products Technolog                                                                                                    | y Support How a                                                                                                    | +HOME + SITEM<br>to buy News<br>st network solution<br>st network solution<br>(PP/IP chaps and competi-                                                                                                    | Pathere is WIZ                                                                                                    | • KOREAN<br>bout us<br>Cnet. 9<br>Gr                                                                                                    |
| WIZnet                                                                                                    | Products Technolog                                                                                                    | Support Hown                                                                                                    | HOME STIEM                                                                                                    | Partners A<br>n, hare is WIZ<br>HOME > SUPPOR                                                                                                    | • KOREAN<br>bout us<br>finet. 9<br>7 > DSA                                                                                                    |
| WIZnet SUPPORT WIZnet.nec CAR(KY) EAQ                                                                                                    | Products Technolog  Products  O Q&A(En)  A Statistication of the statistics                                                                                                    | Support Hown                                                                                                    | HOME STITEM                                                                                                    | Partners     A     A     | • KOREAN<br>bout us<br>Znet. 9<br>7<br>7 > DSA<br>HTS                                                                                                    |
| WIZnet                                                                                                    | Products Technolog Products Products Products Technolog                                                                                                    | SUBJECT SUBJECT (0) (Support Hown SUBJECT (10,0) (Support Hown Support (10,0) (Support Hown Support (10,0) (Support (10,0) (Support   | +HOME + STITEM<br>to buy Nows<br>st network solution<br>st network solution<br>(P/IP chips and competi-<br>period of the solution<br>NAME<br>L                                                                                                    | Partners     A     A     | • KOREAN<br>bout us<br>finet. 9<br>y<br>y<br>t > 08A<br>MITS<br>110<br>105                                                                                                    |
| WIZnet         SUPPORT         VIZnet.Inc.         © G&A(En)         © G&A(Kr)         © FAQ         Lead-fore Status         © Download                                                                                                    | Products Technolog     Products Technolog     Q&A(En)     No     A Serial configuration of IM     44 How check that Tx buffer     43 Baffer AVP Concession                                                                                                    | y Support Hown<br>If you find the beau<br>W/Zast provides the second<br>SUBJECT<br>710(0)<br>risem(0)<br>00                                                                                                    | +HOME + STITEM<br>to buy News<br>st network solution<br>st network solution<br>(NAME)<br>NAME<br>UNION                                                                                                    | Pactners A<br>Pactners A<br>n, here is WIZ<br>HOME > SUPPOR<br>E DATE<br>2005603/10<br>2005603/10                                                                                                    | • KOREAN<br>bout us<br>fnet. 9<br>9<br>7<br>1<br>7 > 08A<br>HTS<br>110<br>105<br>88                                                                                                    |
| WIZnet WIZnet SUPPORT WIZnet.Inc.                                                                                                    | Products Technology     Products Technology     Q&A(En)     No     A    Serial configuration of IM     How check that buffer     A    API for AVR Codevision (     A    API for AVR Codevision (     A     API for AVR Codevision (     A     AVR Codevision (     A     API for AVR Codevision (     A     AVR Codevision (     A     AVR Codevision (     AVR Codevision (     AVR Code | Support How a<br>If you find the bee<br>WEnet provide the surge memory-like To<br>SUBJECT<br>710(0)<br>15 em(0)<br>0)                                                                                                    | +HOME + SITEM<br>to buy News<br>st network solution<br>st network solution<br>(NAME)<br>(NAME) | • сонтаст из     Распиетя     А     Распиетя     А     А     П., here is WIZ     Исме > SUPPOR     Сонтаст и     Сонтаст и | • KOREAN         • KOREAN           |
| WIZnet WIZnet SUPPORT WIZnetAnc.                                                                                                    | Products Technolog     Products Technolog     Q&A(En)     Serial configuration of IM     44 How check that Tx buffer     43 API for AVR Codevision (     43 API for AVR Codevision (     44 How grader) theore (70)                                                                                                    | y Support How a<br>If you find the bee<br>WEnet provide the suing memory-like To<br>SUBJECT<br>710(0)<br>15 em(0)<br>9)                                                                                                    | +HOME + SITEM<br>to buy News<br>st network solution<br>st network solution<br>(NAME<br>UNIT STREAM<br>UNIT<br>UNIT<br>UNIT<br>UNIT<br>UNIT<br>UNIT<br>UNIT<br>UNIT                                                                                                    | • сонтаст из     Расплет А     Расплет А     П., here is WIZ     Иноме > support     Иноме > support     200503/10     200503/10     200503/10     200503/10     200503/10     200503/10     200503/10     200503/10     200503/10     200503/10     200503/10     200503/10     200503/10     200503/10     200503/10     200503/10     200503/10     200503/10     200503/10     200503/10     200503/10     200503/10     200503/10     200503/10     200503/10     200503/10     200503/10     200503/10     200503/10     200503/10     200503/10     200503/10     200503/10     200503/10     200503/10     200503/10     200503/10     200503/10     200503/10     200503/10     200503/10     200503/10     200503/10     200503/10     200503/10     200503/10     200503/10     200503/10     200503/10     200503/10     200503/10     200503/10     200503/10     200503/10     200503/10     200503/10     200503/10     200503/10     200503/10     200503/10     200503/10     200503/10     200503/10     200503/10     200503/10     200503/10     200503/10     200503/10     200503/10     200503/10     200503/10     200503/10     200503/10     200503/10     200503/10     200503/10     200503/10     200503/10     200503/10     200503/10     200503/10     200503/10     200503/10     200503/10     200503/10     200503/10     200503/10     200503/10     200503/10     200503/10     200503/10     200503/10     200503/10     200503/10     200503/10     200503/10     200503/10     200503/10     200503/10     200503/10     200503/10     200503/10     200503/10     200503/10     200503/10     200503/10     200503/10     200503/10     200503/10     200503/10     200503/10     200503/10     200503/10     200503/10     200503/10     200503/10     200503/10     200503/10     200503/10     200503/10     200503/10     200503/10     200503/10     200503/10     200503/10     200503/10     200503/10     200503/10     200503/10     200503/10     200503/10     200503/10     200503/10     200503/10     200503/10     200503/10     200503/10     200503/10     200 | • KOREAN<br>bout us<br>fact. 9<br>9<br>110<br>105<br>89<br>114<br>84                                                                                                    |
| WIZnet  SUPPORT WIZnetAnc.  CAAGEN)  CAAAGKY)  CAAAGKY  Dead-free Status  Download  Related Link  CONTACT US                                                                                                    | Products Technolog     Products Technolog     Q&A(En)     Serial configuration of IM     45 Serial configuration of IM     44 How check that Tx buffet     43 API for AVR Codewision (     42 Hanging problem (0)     41 Hangin Citencod (0)     40 Pite: dynamic timecod (1)                                                                                                    | y Support How a figure provides the set WEnet provides the set wing memory-like To SUBJECT TID(0) is em(0) 0)                                                                                                    | +HOME - SITEM<br>to buy News<br>st network solution<br>st network solution<br>(NAMM                                                                                                    | • сонтаст из     Распает и     Распает      А     Распает      А     А     П., here is WIZ     П., here is WIZ     П., here is WIZ     П., here is WIZ     П., here is WIZ     П., here is WIZ     П., не и и     П., не и и     П., не и     П., не и и     П. | • KOREAN<br>bout us<br>Inct. 9<br>9<br>11<br>105<br>105<br>89<br>114<br>84<br>93                                                                                                    |
| WIZnet  SUPPORT WIZacLinc  OKA(En)  OKA(Kr)  FAQ  Download  Related Link  CONTACT US                                                                                                    | Products Technolog     Products Technolog     Q&A(En)     Q&A(En)     A      A    | y Support How<br>If you find the be<br>WIZnet provide the su<br>using memory-like TO<br>SUBJECT<br>710.(0)<br>15 em.(0)<br>0)<br>n(0)                                                                                                    | +HOME - SITEM<br>to Duy News<br>st network solution<br>st network solution<br>(NAMM<br>                                                                                                    | <ul> <li>кр. сонтаст из</li> <li>Partners</li> <li>Partners</li> <li>A</li> <li>п., here is WIZ</li> <li>инене содрастичност</li> <li>инене содрастичност</li> <li>ин</li></ul>                                                                                                    | KOREAN     KOREAN      KOREAN     KOREAN     KORE  |
| WIZnet  SUPPORT WIZactInc  OGA(En)  OGA(Kr)  FAQ  Leadrife Status  Download  Reland Link  CONTACT US  Anteting & Sales  SalesSoutcet co.kr                                                                                                    | Products Technolog     Products Technolog     Q&A(En)     No     45 Serial configuration of IM     44 How check that Tx buffer     43 API for AVR Codevision (     42 hanging problem (0)     41 dynamic timeodd (0)     40 RE: dynamic timeodd (0)     40 RE: dynamic timeodd (0)     40 RE: dynamic timeodd (0)                                                                                                    |                                                                                                    | * HOME * STEM<br>to buy Nows<br>st network solution<br>implies and compose<br>(P/IP chips and compose<br>(P/IP chips                                                                                                    | AP         CONTACT US           Partners         A           Partners         A           In, here is WIZ         A           In, here is WIZ         A                                                                                                    | KOREAN     KOREAN     KOREA  |
| WIZnet  SUPPORT WIZactArc  CAACEN  CAACEN  CAACEN  CAACEN  CONTACT US  CONTACT US  CONTACT CONTACT CO | Products     Technolog       • Q&A (En)       • Q&A (En)       • Interpret of the second second sec                                                                                        | y Support How I<br>If you find the be<br>WEart provide the susing memory-like To<br>SUBJECT<br>710(0)<br>15 em(0)<br>0)<br>10                                                                                                    | * HOME * STEM<br>to buy News<br>st network solution<br>implies and compo<br>(P/IP chips and compo<br>(CP/IP chips and compo<br>(<br>UV)<br>UV)<br>UV)<br>UV)<br>UV)<br>UV)<br>UV)<br>UV)<br>UV)<br>UV)                                                                                                    | Partners         A           Partners         A           Partners         A           In, here is WUZ         A           Home - support         Constant           E         DATE           2005603/0         2005603/0           2005603/0         2005603/0           2005603/0         2005603/0           2005603/0         2005603/0                                                                                                    | • KOREAN<br>bout us<br>inct. • Or<br>or<br>into<br>into<br>into<br>into<br>into<br>into<br>into<br>into                                                                                                    |
| WIZnet  VIZnet  VIZnet VIZnet  VIZnet  VIZnet  VIZnet  VIZnet  VIZnet VIZnet  | Products     Technolog       • Q&A(En)       • Q&A(En)       • Interpretation       • Arristic configuration of IM       • How check that Tx buffer       • Arristic thread to the transmit of the transmit of t                                                                                                    |                                                                                                    | * HOME * STITEM<br>Kro buy News<br>st network solution<br>implet and compe<br>(P/IP chips and compe<br>(P/IP chips and compe                                                                                                    | P ← CONTACT US     Partners     A     Partners     A     A   | <ul> <li>KOREAN</li> <li>bout us</li> <li>chet.</li> <li>chet.</li></ul>                                                                                                    |
| EVEZnet                                                                                                    | Products     Technology       • Q&A(En)       • Q&A(En)       • 45       • 5       • 6       • 45       • 6       • 6       • 6       • 6       • 6       • 7       • 6       • 6       • 7       • 7       • 100 A interrupt problem       • 7       • 100 A interrupt problem       • 7       • 100 A interrupt (0)       • 8       • 101 E: interrupt (0)                                                                                                    |                                                                                                    | * HOME * STITEM<br>Kro Duy News<br>st network solution<br>implet and compe<br>CP/IP chips and compe<br>CP/IP chips and compe<br>Units<br>Units                                                                                                    | Partners         A           Partners         A           Partners         A           In, hence is WUZ         Wined market set (1998)           HOME > SUPPOR         B           E         DATE           2005/03/09         2005/03/09           2005/03/09         2005/03/09           2005/03/09         2005/03/09           2005/03/09         2005/03/09           2005/03/09         2005/03/09           2005/03/09         2005/03/09           2005/03/09         2005/03/09           2005/03/09         2005/03/09           2005/03/09         2005/03/09                                                                                                    | • KOREAN<br>bout us<br>inct. • • • • • • • • • • • • • • • • • • •                                                                                                    |
| EVEZnet                                                                                                    | Products     Technology       • Q&A(En)       • Q&A(En)       • 45       • 5 Serial configuration of IM       • 44       • How check that Tx buffer       • 43       • API for AVR Codevision (       • 44       • 47       • 6       • 10       • 48       • 11       • 12       • 14       • 15       • 16       • 17010A interrupt       • 18       • 18       • 18       • 18       • 18       • 18       • 19       • 100 A interrupt       • 101 A interrupt       • 101                                                                                                    |                                                                                                    | *HOLE *STEM<br>Kro Duy Nows<br>st network solution<br>timptest and compe<br>CP/IP chips and compe<br>CP/IP chips and compe<br>Use<br>Use<br>Dg<br>Diff<br>Diff                                                                                                    | Partners         A           Partners         A           Partners         A           In, here is WUZ         With the second composition of the second composition of                                                                                                    | KOREAN     KOREAN     Korean     Korean |

# **COPYRIGHT NOTICE**

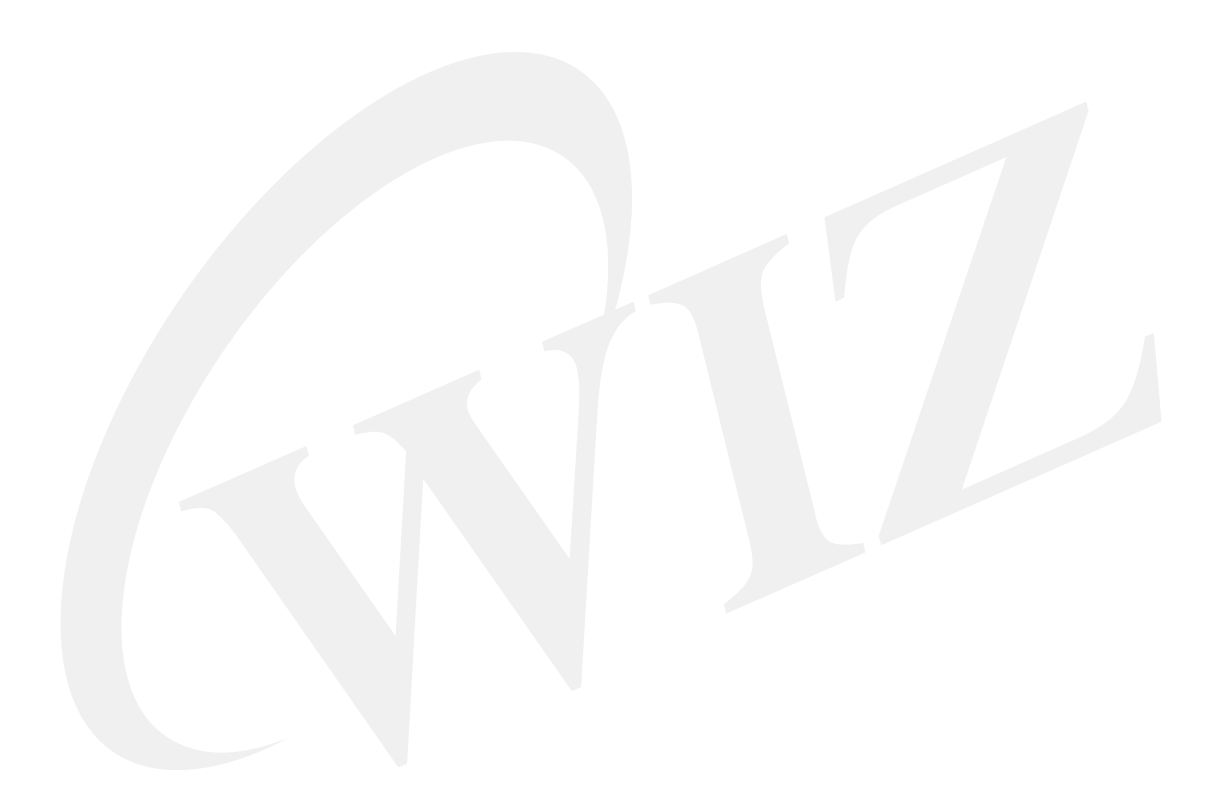

Copyright 2007 WIZnet, Ltd. All Rights Reserved.

Technical Support: <u>support@wiznet.co.kr</u> Sales & Distribution: <u>sales@wiznet.co.kr</u> General Information: <u>info@wiznet.co.kr</u>

For more information, visit our website at http://www.wiznet.co.kr

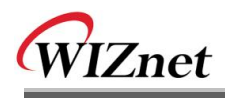

# Table of Contents

| 1. | Overview   |                                 | 1  |
|----|------------|---------------------------------|----|
|    | 1.1.       | Package                         | 1  |
|    | 1.2.       | Feature                         | 2  |
|    | 1.2.1      | H/W Features                    | 2  |
|    | 1.2.2      | F/W Feature                     | 2  |
| 2. | Getting St | arted                           | 3  |
|    | 2.1.       | System Configuration            | 3  |
|    | 2.1.1      | EVB B/D Layout & Configuration  | 3  |
|    | 2.2.       | PC Programs Install             | 4  |
|    | 2.2.1      | Development Program Install     | 4  |
|    | 2.2.2      | EVB B/D Test PC Program Install | 4  |
|    | 2.3.       | Quick Start                     | 5  |
|    | 2.4.       | EVB B/D Test                    | 6  |
|    | 2.4.1      | Manage Program                  | 7  |
|    | 2.4.2      | EVB B/D Test Applications       | 13 |
|    | 2.5.       | Froubleshooting Guide           | 18 |
|    | 2.5.1      | Ping                            | 18 |
|    | 2.5.2      | Misc.                           | 18 |
| 3. | Programm   | ner's Guide                     | 19 |
|    | 3.1.       | Memory Map                      | 19 |
|    | 3.1.1      | Code & Data Memory Map          | 19 |
|    | 3.1.2      | AVR Internal EEPROM MAP         | 20 |
|    | 3.2.       | EVB B/D Firmware                | 26 |
|    | 3.2.1      | Sources                         | 27 |
|    | 3.2.2      | How to Compile                  | 28 |
|    | 3.2.3      | How to download                 | 29 |
|    | 3.2.4      | EVB B/D's main()                | 29 |
|    | 3.2.5      | Manage Program                  | 33 |
|    | 3.2.6      | Applications                    | 49 |
| 4. | Hardware   | Designer's Guide                | 92 |
|    | 4.1.       | Block Diagram                   | 92 |
|    | 4.2.       | Block Description               | 93 |
|    | 4.2.1      | PM-A1                           | 93 |

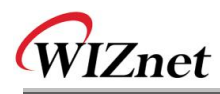

|      | 4.2.2.                                                                  | LCD                                                                                                    | 97  |
|------|-------------------------------------------------------------------------|----------------------------------------------------------------------------------------------------|-----|
|      | 4.2.3.                                                                  | PAL                                                                                                    | 98  |
|      | 4.2.4.                                                                  | SRAM                                                                                                    | 98  |
|      | 4.2.5.                                                                  | RS232 Port                                                                                                    | 98  |
|      | 4.2.6.                                                                  | Expanded Board Interface                                                                                                    | 98  |
|      | 4.2.7.                                                                  | Power Regulator                                                                                                    | 100 |
|      | 4.2.8.                                                                  | 3.3V Power On System Reset                                                                                                    | 100 |
| 4.3  | Sch                                                                     | ematic                                                                                                    | 101 |
|      | 4.3.1.                                                                  | W5100E01-AVR                                                                                                    |     |
|      | 4.3.2.                                                                  | PM-A1                                                                                                    |     |
| 4.4  | PAL                                                                     |                                                                                                    |     |
|      |                                                                         |                                                                                                    |     |
|      | 4.4.1.                                                                  | IO Define                                                                                                    |     |
|      | 4.4.1.<br>4.4.2.                                                        | IO Define<br>External SRAM Area                                                                                                    |     |
|      | 4.4.1.<br>4.4.2.<br>4.4.3.                                              | IO Define<br>External SRAM Area<br>LCD Area                                                                                                |     |
|      | 4.4.1.<br>4.4.2.<br>4.4.3.<br>4.4.4.                                    | IO Define<br>External SRAM Area<br>LCD Area<br>W5100 Area                                                                                  |     |
| 4.5. | 4.4.1.<br>4.4.2.<br>4.4.3.<br>4.4.4.<br>Part                            | IO Define<br>External SRAM Area<br>LCD Area<br>W5100 Area<br>Is List                                                                       |     |
| 4.5. | 4.4.1.<br>4.4.2.<br>4.4.3.<br>4.4.4.<br>Part<br>4.5.1.                  | IO Define<br>External SRAM Area<br>LCD Area<br>W5100 Area<br>ts List<br>W5100E01-AVR Parts List                                            |     |
| 4.5. | 4.4.1.<br>4.4.2.<br>4.4.3.<br>4.4.4.<br>Part<br>4.5.1.<br>4.5.2.        | IO Define<br>External SRAM Area<br>LCD Area<br>W5100 Area<br>ts List<br>W5100E01-AVR Parts List<br>PM-A1 Parts List                        |     |
| 4.5. | 4.4.1.<br>4.4.2.<br>4.4.3.<br>4.4.4.<br>Part<br>4.5.1.<br>4.5.2.<br>Phy | IO Define<br>External SRAM Area<br>LCD Area<br>W5100 Area<br>ts List<br>W5100E01-AVR Parts List<br>PM-A1 Parts List<br>sical Specification |     |

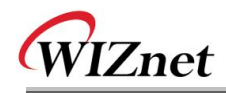

# Figures

| <fig 2.1="" :="" b="" d="" evb="" jumper="" setting=""></fig>                              |
|--------------------------------------------------------------------------------------------|
| <fig 2.2="" :="" jp3="" jumper="" setting=""></fig>                                        |
| <fig 2.3="" :="" b="" d="" display="" evb="" lcd="" text=""></fig>                         |
| <fig 2.4="" :="" of="" output="" program="" terminal=""></fig>                             |
| <fig 2.5="" :="" b="" d="" evb="" ping="" reply="" test=""></fig>                          |
| <fig 2.6="" :="" execution="" manage="" program=""></fig>                                  |
| <fig 2.7="" :="" config="" network=""></fig>                                               |
| <fig 2.8="" :="" address="" example="" ip="" setup="" source=""></fig>                     |
| <fig 2.9="" :="" address="" example="" mac="" setup="">9</fig>                             |
| <fig 2.10="" :="" channel="" config="" menu="" of=""></fig>                                |
| <fig 2.11="" :="" application="" client="" example="" loopback="" setting="" tcp=""></fig> |
| <fig 2.12="" :="" application="" of="" ping="" usage=""></fig>                             |
| <fig 2.13="" :="" application="" ping="" test=""></fig>                                    |
| <fig 2.14="" :="" client="" dhcp="" test="">14</fig>                                       |
| <fig 2.15="" :="" loopback="" server="" tcp="" test=""></fig>                              |
| <fig 2.16="" :="" client="" loopback="" tcp=""></fig>                                      |
| <fig 2.17="" :="" loopback="" test="" udp=""></fig>                                        |
| <fig 2.18="" :="" server="" test="" web=""></fig>                                          |
| <fig 2.19="" :="" b="" d="" default="" evb="" of="" page="" web="">17</fig>                |
| <fig 2.20="" :="" b="" control="" d="" evb="" of="" page="" web=""></fig>                  |
| <fig 3.1:="" b="" d="" evb="" map="" memory=""></fig>                                      |
| <fig 3.2:="" avr="" eeprom="" internal="" map=""></fig>                                    |
| <fig 3.3:="" b="" d's="" evb="" main()=""></fig>                                           |
| <fig 3.4:="" check_manage()=""></fig>                                                      |
| <fig 3.5:="" manage_config()=""></fig>                                                     |
| <fig 3.6:="" manage_network()="">36</fig>                                                  |
| <fig 3.7:="" manage_channel()=""></fig>                                                    |
| <fig 3.8:="" ping_request()=""></fig>                                                      |
| <pre><fig -="" 3.9:="" continue="" ping_request()="">41</fig></pre>                        |
| <fig 3.10:="" icmp="" message="" ping="" vs=""></fig>                                      |
| <fig 3.11:="" ping()=""></fig>                                                             |
| <fig 3.12:="" displaypingstatistics()=""></fig>                                            |
| <fig 3.13:="" sendpingreply()="">47</fig>                                                  |
| < FIG 3.14 : LOOPBACK_TCPS() >                                                             |

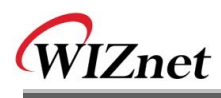

| <fig 3.15:="" loopback_tcpc()=""></fig>                                                          | 52 |
|--------------------------------------------------------------------------------------------------|----|
| <fig 3.16:="" loopback_udp()=""></fig>                                                           | 53 |
| <fig 3.17:="" flow="" http="" message=""></fig>                                                  | 55 |
| <fig 3.18:="" web_server()=""></fig>                                                             | 58 |
| <fig 3.19:="" proc_http()=""></fig>                                                              | 59 |
| <fig 3.20:="" parse_http_request()=""></fig>                                                     | 61 |
| <fig 3.21:="" find_http_uri_type()=""></fig>                                                     | 62 |
| <fig &="" 3.22:="" get_http_parse_value()="" get_http_uri_name()=""></fig>                       | 62 |
| <fig 3.23:="" netconf.cgi="" processing=""></fig>                                                | 63 |
| <fig 3.24:="" lcdnled.cgi="" processing=""></fig>                                                | 64 |
| <fig 3.25:="" dhcp="" flow="" message=""></fig>                                                  | 66 |
| <fig 3.26:="" dhcp="" format="" message=""></fig>                                                | 67 |
| <fig 3.27:="" dhcp="" field="" format="" message's="" option=""></fig>                           | 68 |
| <fig 3.28:="" init_dhcp_client()=""></fig>                                                       | 69 |
| <fig 3.29:="" getip_dhcps()=""></fig>                                                            | 70 |
| <fig 3.30:="" by="" client="" dhcp="" flow="" message="" state=""></fig>                         | 72 |
| <fig 3.31:="" check_dhcp_state()=""></fig>                                                       | 73 |
| <fig &="" 3.32:="" check_dhcp_timeout()="" parse_dhcpmsg()=""></fig>                             | 74 |
| <fig &="" 3.33:="" dns="" domain="" flow="" message="" name="" structure="" system=""></fig>     | 76 |
| <fig 3.34:="" dns="" format="" message=""></fig>                                                 | 77 |
| <fig 3.35:="" format="" header="" section=""></fig>                                              | 77 |
| <fig 3.36:="" format="" question="" section=""></fig>                                            | 77 |
| <fig 3.37:="" format="" recode="" resources=""></fig>                                            | 78 |
| <fig &="" 3.38:="" gethostbyaddr()="" gethostbyname()=""></fig>                                  | 80 |
| <fig 3.39:="" dns_query()=""></fig>                                                              | 81 |
| <fig 3.40:="" dns_makequery()=""></fig>                                                          | 82 |
| <fig 3.41:="" example="" field="" of="" qname="" question="" section="" transformation=""></fig> | 83 |
| <fig 3.42:="" dns_parse_response()=""></fig>                                                     | 85 |
| <fig &="" 3.43:="" dns_answer()="" dns_parse_question()=""></fig>                                | 87 |
| <fig 3.44:="" parse_name()=""></fig>                                                             | 88 |
| <fig 3.45:="" compression="" dns="" message="" scheme=""></fig>                                  | 89 |
| <fig 4.1:="" b="" block="" d="" diagram="" evb=""></fig>                                         | 92 |
| <fig 4.2:="" dimension="" module="" pm-a1=""></fig>                                              | 93 |

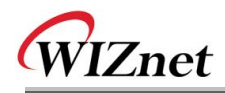

# Tables

| <table 1-1:="" b="" contained="" d="" evb="" in="" items="" list="" of="" the="">1</table> |
|--------------------------------------------------------------------------------------------|
| <table 1-2="" :="" contents="" of="" software=""></table>                                  |
| <table 2-1="" :="" properties="" setting="" terminal=""></table>                           |
| <table 2-2="" :="" b="" d="" default="" evb="" information="" network="">7</table>         |
| <table 2-3="" :="" config="" menu="" network="" of=""></table>                             |
| <table 2-4="" :="" b="" channel="" d="" default="" evb="" information=""></table>          |
| <table 2-5="" :="" channel="" config="" menu="" of=""></table>                             |
| <table 2-6="" :="" application="" channel="" type="" w5100="">10</table>                   |
| < TABLE 2-7 APPLICATION DEFAULT VALUE >                                                    |
| <table 3-1:="" definition="" device="" map=""></table>                                     |
| <table 3-2:="" avr="" definition="" eeprom="" internal="" map=""></table>                  |
| <table 3-3:="" information="" system=""></table>                                           |
| <table 3-4:="" data="" definition="" sysinfo="" type=""></table>                           |
| <table 3-5:="" access="" functions="" information="" system=""></table>                    |
| <table 3-6:="" information="" network=""></table>                                          |
| <table 3-7:="" data="" definition="" netconf="" type=""></table>                           |
| <table 3-8:="" access="" functions="" information="" network=""></table>                   |
| <table 3-9:="" channel="" information=""></table>                                          |
| <table 3-10:="" application="" channel="" type="">24</table>                               |
| <table 3-11:="" chconf="" data="" definition="" type=""></table>                           |
| <table 3-12:="" access="" channel="" function="" information=""></table>                   |
| <table 3-13:="" b="" d="" evb="" sources="">27</table>                                     |
| < TABLE 3-14 : W5100'S DEFINE OPTION (TYPES.H) >                                           |
| <table 3-15:="" b="" d's="" evb="" functions="" in="" main()="" reference=""></table>      |
| <table 3-16:="" at="" caller="" function="" manage="" program=""></table>                  |
| <table 3-17:="" functions="" in="" manage_config()="" reference=""></table>                |
| <table 3-18:="" application="" by="" constraint="" types=""></table>                       |
| < TABLE 3-19: REFERENCE FUNCTIONS IN MANAGE_CHANNEL() >                                    |
| <table 3-20:="" data="" definition="" pingmsg="" type=""></table>                          |
| <table 3-21:="" data="" definition="" pinglog="" type=""></table>                          |
| <table 3-22:="" functions="" in="" ping_request()="" reference=""></table>                 |
| <table 3-23:="" functions="" in="" loopback_tcps()="" reference=""></table>                |
| <table 3-24:="" functions="" in="" loopback_tcpc()="" reference=""></table>                |
| <table 3-25:="" functions="" in="" loopback_udp()="" reference=""></table>                 |

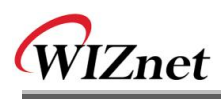

| <table 3-26:="" browser's="" http="" operation="" procedure="" request="" web=""></table>             | .55 |
|----------------------------------------------------------------------------------------------------|-----|
| <table 3-27:="" format="" http="" message=""></table>                                                 | .56 |
| <table 3-28:="" and="" b="" between="" browser="" d="" evb="" http="" message="" web=""></table>      | .57 |
| <table "evbctrl.html"="" 3-29:="" at="" environment="" system="" usage="" variables=""></table>       | .60 |
| <table "st_http_request"="" 3-30:="" data=""></table>                                                 | .61 |
| <table 3-31:="" functions="" in="" reference="" web_server()=""></table>                              | .65 |
| <table 3-32:="" data="" dhcp="" message="" type=""></table>                                           | .67 |
| <table 3-33:="" code="" definition="" dhcp="" message="" option=""></table>                           | .68 |
| <table &="" 3-34:="" client="" definition="" dhcp="" state="" timeout=""></table>                     | .71 |
| <table 3-35:="" dhcp="" field="" flag="" message="" setup=""></table>                                 | .71 |
| <table 3-36:="" client="" dhcp="" functions="" in="" reference=""></table>                            | .75 |
| <table 3-37:="" data="" dns="" message="" type=""></table>                                            | .79 |
| <table 3-38:="" at="" definition="" dns_query()="" query="" type=""></table>                          | .79 |
| <table 3-39:="" and="" constants="" header="" in="" macro="" section="" used=""></table>              | .83 |
| <table &="" 3-40="" :="" at="" constants="" definition="" field="" qclass="" qtype=""></table>        | .84 |
| <table 3-41="" :="" at="" constant="" definition="" field="" header="" rcode="" section's=""></table> | .86 |
| <table 3-42="" :="" client="" dns="" functions="" in="" reference=""></table>                         | .91 |
| <table 4-1:="" description="" module="" pin="" pm-a1=""></table>                                      | .94 |
| <table 4-2:="" description="" isp="" pin=""></table>                                                  | .96 |
| <table 4-3:="" description="" lcd="" pin=""></table>                                                  | .97 |
| <table 4-4:="" board="" description="" expanded="" interface="" pin=""></table>                       | .98 |
| < TABLE 4-5 EVB B/D POWER CONSUMPTION >                                                               | 107 |

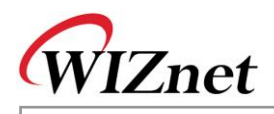

# 1. Overview

W5100E01-AVR is W5100 Evaluation B/D for AVR developers.

### 1.1. Package

When purchasing W5100E01-AVR B/D, please make sure you have all the following contents.

|                                         | Item                                          | Quantity |
|-----------------------------------------|-----------------------------------------------|----------|
|                                         | W5100E01-AVR Main Board                       | 1        |
| EVB B/D                                 | PM-A1 MCU Module<br>(Plugged In W5100E01-AVR) | 1        |
|                                         | Power Adaptor (DC <mark>5V</mark> / 2A)       | 1        |
| AVR ISP Internal Flash Programming Tool |                                               | Option   |
| <b>A</b>                                | UTP Cable                                     | 1        |
| Accessory                               | Serial Cable                                  | 1        |
|                                         | ISP Gender Type I                             | Option   |
|                                         |                                               |          |

<Table 1-1: List of Items Contained in the EVB B/D>

<Table 1-2 : Contents of Software>

| Directory |      |                  | Contents                  |
|-----------|------|------------------|---------------------------|
| W5100E01- | DOCs | Manual           | User's Manual             |
| AVR       |      | Datasheet        | All sorts of Datasheet    |
|           |      | Application Note | AVR Tool Gudie            |
|           |      |                  | ISP Gender Guide          |
|           | HW   | Schematics       | All sorts of schematics   |
|           |      | Part List        | All sorts of Part List    |
|           |      | PAL              | Logic Source & JED File   |
|           | SW   | Firmware         | EVB B/D Firmware          |
|           |      | PC Utility       | All sorts of Tool Program |
| W5100     |      |                  |                           |

• The contents of Software could be changed by version. Please check the official website of WIZnet.

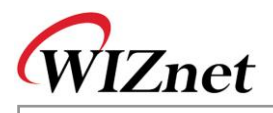

### 1.2. Feature

1.2.1. H/W Features

W5100E01-AVR B/D is composed of 2 type B/Ds

- PM-A1
- MCU : ATmega128, 8MHz
- RAM : 32KB SRAM (External)
- ROM : 128KB Flash (Atmega128 Internal Flash)
- ICE I/F : JTAG, ISP Support
- W5100E01-AVR
  - Power : DC5V, 2A Adaptor
  - UART : Two 232 Serial Port, (default 57600 Baud Rate)
  - LCD Display : 16 X 2 Text LCD
  - PAL : Address Decoder
  - W5100 : Hardwired TCP/IP Chip( embedded PHY chip )
  - MagJack : RD1-125BAG1A (UDE) , Integrated Transformer(1:1)

#### Link & ACT & FDX LEDs

1.2.2. F/W Feature

The F/W of EVB B/D is made up of two parts.

- Manager mode
  - Network Config : MAC, Source IP, G/W IP, S/N, DNS IP Setup
  - Channel Config : W5100 Test Application Setup for each channel
  - Ping Test : Ping Request Test with DNS
- Application mode
- Loopback TCP Server : TCP Server Mode Test Application
- Loopback TCP Client : TCP Client Mode Test Application
- Loopback UDP : UDP Test Application
- Web Server : Web Server Test Application
- DHCP Client : Dynamic Network Config using DHCP Server

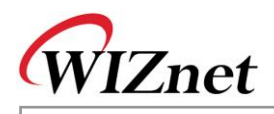

### 2. Getting Started

### 2.1. System Configuration

#### 2.1.1. EVB B/D Layout & Configuration

For testing the functions of the EVB B/D and developing applications, the EVB B/D should be configured as shown below. First, the EVB B/D is connected to the PC using the crossed UTP Cable (for data transmission) and the Serial Cable (for monitoring). Second, the dip switch and jumper should be set as below;

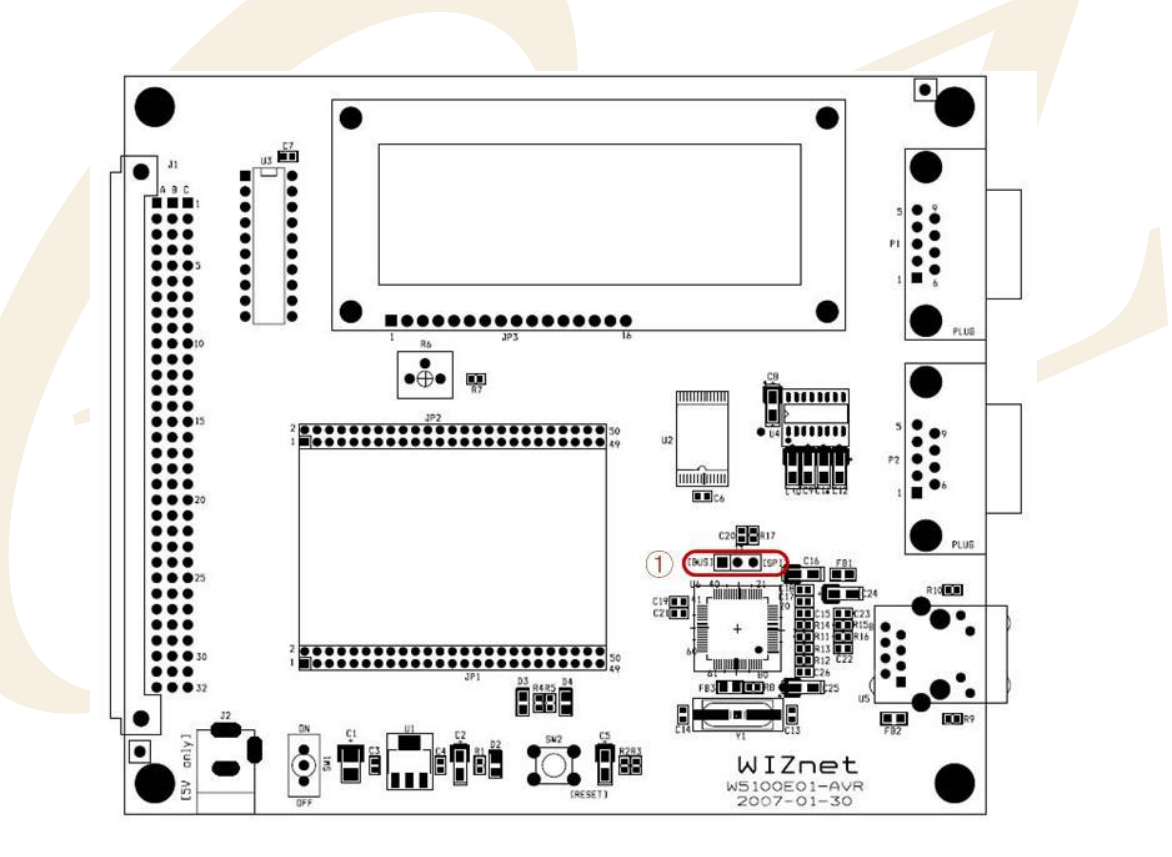

<Fig 2.1 : EVB B/D Jumper Setting>

① SPI Enable : J3

For interfacing W5100 with MCU through SPI mode, the pin of 2 and 3 of JP3 should go short. In case that SPI mode is not used, the pin of 1 and 2 should be shorted.

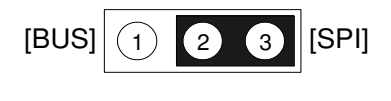

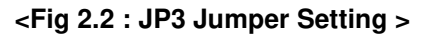

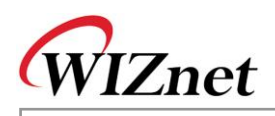

### 2.2. PC Programs Install

#### 2.2.1. Development Program Install

Please refer to "AVR Tool Guide Vx.x.pdf" for more information.

2.2.1.1. Compile Tool Chain

For installation and usage of WinAVR, refer to the related manual.

Firmware of EVB B/D is currently using AVR GCC Version 3.4.6 Compiler and can be changed with compiler version upgrade.

#### 2.2.1.2. ICE Programs

EVB B/D supports JTAG & ISP ICE for development and debugging. For ISP Program, "AVRStudio" program is used. Please refer to "AVR Tool Guide Vx.x.pdf" for installation and usage of "AVR Studio" and "ISP GENDER User's Guide Vx.x.pdf" for usage of 'ISP GENDER'.

#### 2.2.1.3. ROM File Maker Program

ROM File Maker Program is a utility program that provides convenience in using simple 'ROM File System' for EVB B/D. The reason that ROM File Maker Program is used in EVB B/D is to access Web Pages for Web Server Test Application as 'ROM File System'. Refer to "**ROM File Maker Manual Vx.x.pdf**" for further instruction on installation and ROM File Maker Program

#### 2.2.2. EVB B/D Test PC Program Install

#### 2.2.2.1. Loopback Test Program (AX1) Install

Loopback Test Program (referred to as "AX1" from here on) is a program to evaluate the performance of W5100 and does the Loopback the file and packet data in connection with EVB B/D channel applications such as Loopback TCP Server/Client and Loopback UDP. Please refer to "**AX1 Manual Vx.x.pdf**" for installation and usage.

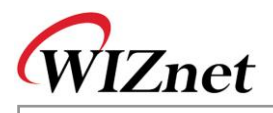

### 2.3. Quick Start

After the confirming the Package of EVB B/D, test EVB B/D in the order shown below.

- Confirm the testing environment. Refer to <u>Chapter 2.1</u>
   Connect test PC to EVB B/D using UTP cable directly.
   Connect test PC to EVB B/D using serial cable directly.
   Connect 5V power adaptor to EVB B/D
- Confirm the network information of Test PC as the following Source IP Address : 192.168.0.3
   Gateway IP Address : 192.168.0.1
   Subnet Mask : 255.255.255.0
- ③ Install AX1 on Test PC. Refer to Chapter 2.2.2.1
- ④ After the execution of serial terminal program (like Hyperterminal), set up the properties as the following.

| Properties                 | Setting Value            |
|----------------------------|--------------------------|
| Bits Per second(Baud Rate) | 57 <mark>600 bp</mark> s |
| Data Bits                  | 8 Bits                   |
| Stop Bits                  | 1 Bi <mark>t</mark>      |
| Parity                     | No                       |
| Flow Control               | None                     |

#### <Table 2-1 : Terminal Properties Setting>

After the completion of terminal setup, connect to EVB B/D and wait.

5 Turn on the power switch(SW1) of EVB B/D

Following items should be checked upon power on

- Check lighting on power LED(D2) of EVB B/D when powering on
- Check if LEDs of D3 and D4 blink three times by turns.
- Check if Text LCD display of EVB B/D outputs in the way shown in <Fig 2.3> and shown in <Fig 2.4> on the Terminal Program

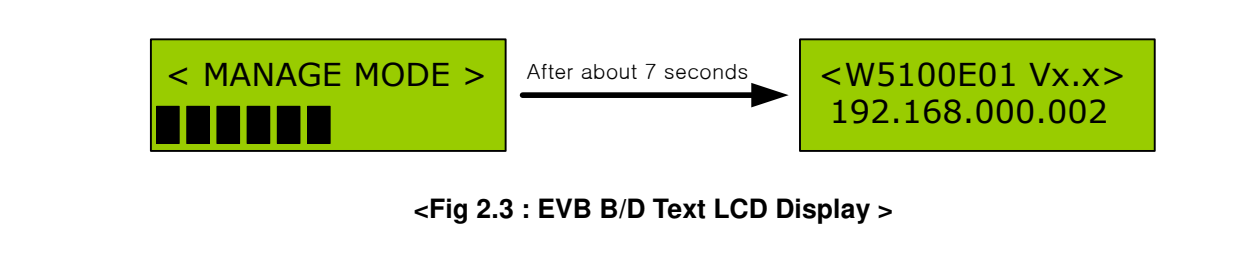

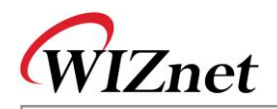

|                                                                                                    | Mini Term<br>File (E) Configure (C) Transfer (D) Help (H)                                                                                                    |
|----------------------------------------------------------------------------------------------------|----------------------------------------------------------------------------------------------------|
|                                                                                                    | 喪喪 ?                                                                                                    |
| Image: Mini Term         File (E) Configure (C) Transfer (T) Help (H)         Image: Mini Term         Image: Mini Term         After about 7 seconds                                                                    | Press 'N' to enter the manager mode<br>###############################                                                                                                    |
| Fress 'A' to enter the manager mode                                                                                                    | F/W Version       : 1.0.0.0         H/W Version       : 1.0.0.0         MAC Addr       : 00.08.0C.00.00.00         Source IP       : 192.168.0.2         Gateway IP       : 192.168.0.1         Subnet Mask       : 255.255.0         DNS Server IP       : 0.0.0         Mem alloc       : 55 |
|                                                                                                    | 0 : Loop-Back TCP Server Started.<br>1 : Loop-Back TCP Server Started.<br>2 : Loop-Back TCP Server Started.<br>3 : Loop-Back TCP Server Started.                                                                                                    |
| <fig 2.4="" :="" of="" output="" td="" terminal<=""><td>Program&gt;</td></fig>                                                                                                    | Program>                                                                                                    |
| 6 Execute Ping test with EVB B/D                                                                                                    |                                                                                                    |
|                                                                                                    |                                                                                                    |
| Pinging 192 168 $\emptyset$ 2 with 32 butes of dat                                                                                                    | a.                                                                                                    |
| Reply from 192.168.0.2: bytes=32 time<10<br>Reply from 192.168.0.2: bytes=32 time<10<br>Reply from 192.168.0.2: bytes=32 time<10<br>Reply from 192.168.0.2: bytes=32 time<10<br>Reply from 192.168.0.2: bytes=32 time=10 | ms TTL=64<br>ms TTL=64<br>ms TTL=64<br>ms TTL=64                                                                                                    |
| Ping statistics for 192.168.0.2:<br>Packets: Sent = 4, Received = 4, Los<br>Approximate round trip times in milli-se<br>Minimum = 0ms, Maximum = 10ms, Aver                                                              | t = 0 (0% loss),<br>conds:<br>age = 2ms                                                                                                    |
| <fig 2.5="" :="" b="" d="" evb="" ping="" rep<="" th=""><th>ly Test &gt;</th></fig>                                                                                                    | ly Test >                                                                                                    |
| (7) Execute "AX1" program Refer to " <b>AX1 Manaul Vy y nd</b>                                                                                                    | f"                                                                                                    |
| A Test the operation of "AX1" program with TCP Client, PC                                                                                                    | ·<br>sfer to "AV1 Manaul Vx x ndf"                                                                                                    |
| After potting the Server ID Address on "102 100 0.0"                                                                                                    | and port Number on "5000" by disting                                                                                                    |
| Alter setting the Server in Address as 192.168.0.2                                                                                                    | and port Number as 5000 by clicking                                                                                                    |
| [ICP>>Connect] Menu, then click,[TCP>>Send] Menu or [Ts                                                                                                    | ],[Ir],[∞] Icons.                                                                                                    |

9 Test the loopback with any file or packet between "AX1" Program and EVB B/D.

### 2.4. EVB B/D Test

The firmware of EVB B/D can be divided into Manage Program and EVB B/D Test Application.

W5100E01-AVR User's Manual

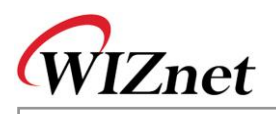

Manage Program performs system configuration to run EVB B/D, and EVB B/D Test Application is Network Application Program for W5100 Test.

#### 2.4.1. Manage Program

Manage Program is a program that is executed upon receiving character 'M' or 'm' from the terminal program within 7 seconds when doing the manual reset of EVB B/D and EVB B/D power on. This program sets up the channel application of W5100 to be tested, and perform certain ping request test with DNS server.

| 🍊 Mini Term                                                                      |
|----------------------------------------------------------------------------------|
| File ( <u>F</u> ) Configure ( <u>C</u> ) Transfer ( <u>T</u> ) Help ( <u>H</u> ) |
| ₽ <u>\$</u>                                                                      |
| Press 'M' to enter the manager mode                                              |
| EVB B/D MANAGE MODE                                                              |
| 1 : Network Config<br>2 : Channel Config                                         |
| 3 : Ping App Test<br>F : Factory Reset                                           |
| E : Exit<br>=================                                                    |
| Select ?                                                                         |

<Fig 2.6 : Manage Program Execution >

#### 2.4.1.1. Network Configuration

It selects Network Information that is used in EVB B/D. When choosing '1' at terminal Program of <Fig 2.6>, Network Information of EVB B/D can be set as desired. The default Network Information of EVB B/D is shown in <Table 2-2>.

| Network Information   | Default Value     |
|-----------------------|-------------------|
| MAC Address           | 00.08.DC.00.00.00 |
| Source IP Address     | 192.168.0.2       |
| Gateway IP Address    | 192.168.0.1       |
| Subnet Mask           | 255.255.255.0     |
| DNS Server IP Address | 0.0.0.0           |

#### <Table 2-2 : EVB B/D Default Network Information>

If "Network Config" menu is selected on Manage Program, menu shown in <Fig 2.7> can be displayed and each function is described in <Table 2-3>.

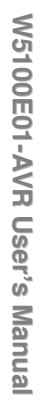

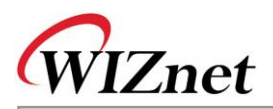

|    | 1 - |                   |
|----|-----|-------------------|
| Ъe | τe  | ect / I           |
|    |     |                   |
| ΝE | ТŬ  | JORK CONFIG       |
|    |     |                   |
| D  | :   | Display config    |
| 1  | :   | Source IP         |
| 2  | :   | Gateway IP        |
| 3  | :   | Subnet Mask       |
| 4  | :   | DNS Server IP     |
| М  | :   | MAC address       |
| A  | :   | memory Allocation |
| F  | :   | Factory reset     |
| Е  | :   | Exit              |
|    |     |                   |
| Se | le  | ect ?             |

<Fig 2.7 : Network Config >

| Menu                   | Description                                                             |
|------------------------|-------------------------------------------------------------------------|
| D : Display Config     | Display current Network Information                                     |
| 1 : Source IP Address  | Sets up Source IP Address                                               |
| 2 : Gateway IP Address | Sets up Gateway IP Address                                              |
| 3 : Subnet Mask        | Sets up Subnet Mask                                                     |
| 4 : DNS Server IP      | Sets up DNS Server IP Address                                           |
|                        | <warning> DNS Server is information needed for "Ping Request"</warning> |
|                        | test and transformation of Domain Name into IP address.                 |
|                        | Therefore, it must be set up as Static IP Address.                      |
| 'A' or 'a'             | Sets up Memory Allocation – W5100 Memory Size                           |
|                        | Register.(RMSR,TMSR)                                                    |
|                        | Refer to "W5100 Datasheet.pdf".                                         |
| F : Factory Reset      | Initialization of the system with the default value.                    |
|                        | Refer to <table 2-2=""></table>                                         |
| 'M' or 'm'             | Sets up MAC Address.                                                    |
|                        | <warning> This value is not changed when Factory Reset.</warning>       |
| E : Exit               | Exit "Net Config"                                                       |

#### <Table 2-3 : Menu of Network Config>

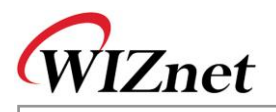

<Fig 2.8> is an example of setting the Source IP of EVB B/D in Network Config

------NETWORK CONFIG : Display config : Source IP Gateway IP : Subnet Mask DNS Server IP : М : MAC address : memory Allocation : Factory reset ज : Exit Select ? 1 Source IP ? 192.168.0.100

#### <Fig 2.8 : Source IP Address Setup Example>

<Fig 2.9> is an example of setting the MAC address of EVB B/D in Network Config

| NETHORY CONFIC                  |
|---------------------------------|
| NEIWORK CONFIG                  |
|                                 |
| D : Display config              |
| 1 : Source IP                   |
| 2 : Gateway IP                  |
| 3 : Subnet Mask                 |
| 4 : DNS Server IP               |
| M : MAC address                 |
| A : memory Allocation           |
| F : Factory reset               |
| E : Exit                        |
|                                 |
| Select ? m                      |
| MAC Address ? 00.08.dc.00.00.20 |

<Fig 2.9 : MAC address Setup Example>

#### 2.4.1.2. Channel Config

It sets up an application that can be operated in 4 channels of W5100. By selecting '2 : Channel Config', each channel can be set up. The default W5100 channel information is shown in <Table 2-4>.

| nformation> |
|-------------|
| r           |

| W5100 Channel   | Test Application                |
|-----------------|---------------------------------|
| 1 <sup>st</sup> | Loopback TCP Server (Port 5000) |
| 2 <sup>nd</sup> | Loopback TCP Server (Port 5000) |
| 3 <sup>rd</sup> | Loopback TCP Server (Port 5000) |
| 4 <sup>th</sup> | Loopback TCP Server (Port 5000) |

If "Channel Config" menu is selected in manage program, <Fig 2.10> is displayed and the functionality of each menu is described in <Table 2-5>.

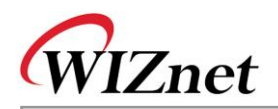

| _ |   |    |   |    |   |   |   |   |   |   |   |   |    |    |   |   |  |  |
|---|---|----|---|----|---|---|---|---|---|---|---|---|----|----|---|---|--|--|
| s | e | le | С | t  |   | ? |   | 2 |   |   |   |   |    |    |   |   |  |  |
| - | - |    | - | -  | - | - | - | - | - | - | - | - |    |    |   | - |  |  |
| С | H | AN | N | E  | L |   | С | 0 | N | F | Ι | G |    |    |   |   |  |  |
| - | - |    | - | -  | - | - | - | - | - | - | - | - |    |    |   | - |  |  |
| Ο |   | :  | D | i  | 3 | p | 1 | a | У |   | С | 0 | n: | £: | i | g |  |  |
| 1 |   | :  | 1 | 3  | t |   | С | h | a | n | n | e | 1  |    |   |   |  |  |
| 2 |   | :  | 2 | n  | d |   | С | h | a | n | n | e | 1  |    |   |   |  |  |
| 3 |   | :  | 3 | r  | d |   | С | h | a | n | n | e | 1  |    |   |   |  |  |
| 4 |   | :  | 4 | t  | h |   | С | h | a | n | n | e | 1  |    |   |   |  |  |
| F |   | :  | F | a  | С | t | 0 | r | У |   | R | e | 80 | 21 | t |   |  |  |
| E |   | :  | E | x  | i | t |   |   |   |   |   |   |    |    |   |   |  |  |
| - | - |    | _ | _  | _ | _ | _ | _ | _ | _ | _ | _ |    |    |   | _ |  |  |
| s | e | 1e | c | t. |   | 2 |   |   |   |   |   |   |    |    |   |   |  |  |

#### <Fig 2.10 : Menu of Channel Config>

<Table 2-5 : Menu of Channel Config>

| Menu                        | Description                                                                 |
|-----------------------------|-----------------------------------------------------------------------------|
| D : Display Config          | Displays current set up Test Application type of each W5100 channel         |
| 0 : 1 <sup>st</sup> Channel | Sets up test application type at W5100 No. "0" channel                      |
|                             | <warning> As developing EVB B/D, DHCP Client application setup is</warning> |
|                             | possible only at no. "0" channel.                                           |
| 1:2 <sup>nd</sup> Channel   | Sets up test application type at W5100 no. "1" channel                      |
| 2:3 <sup>rd</sup> Channel   | Sets up test application type at W5100 no. "2" channel                      |
| 3 : 4 <sup>th</sup> Channel | Sets up test application type at W5100 no. "3" channel                      |
| F : Factory Reset           | Initialize into original setup status. Refer to <table 2-4=""></table>      |
| E : Exit                    | Exits "Channel Config"                                                      |

Available test application of each W5100 channel is shown as <Table 2-6>

#### <Table 2-6 : W5100 Channel Application Type>

| Application Type    | Description                                                               |
|---------------------|---------------------------------------------------------------------------|
| No Use              | Not used                                                                  |
| DHCP Client         | Receiving Network Information of EVB B/D from DHCP Server                 |
|                     | dynamically                                                               |
|                     | <warning> If DHCP Server does not exist in LAN, it sets back to</warning> |
|                     | default value after certain amount of time                                |
| TCP Loopback Server | TCP Server Test Program                                                   |
|                     | <warning> EVB B/D : TCP Server, AX1 : TCP Client</warning>                |
| TCP Loopback Client | TCP Client Test Program                                                   |
|                     | <warning> EVB B/D : TCP Client, AX1 : TCP Server</warning>                |
| Loopback UDP        | UDP Test Program                                                          |
| Web Server          | Web Server Test Program                                                   |

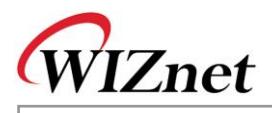

Other application types except for "DHCP Client" can be repeatedly set up regardless of channel. <Fig 2.11> shows an example of 2<sup>nd</sup> channel setting of W5100 as "TCP Loopback Client"

When inputting simply [ENTER] without IP address or port number, the default value is applied. <Table 2-7> shows default values required for each application.

```
Select ? 2
Select the followed APPs type for 1 channel.
0 : No Use
2 : Loop-Back TCP Server
3 : Loop-Back TCP Client
4 : Loop-Back UDP
5 : Web Server
Select ? 3
Server IP Address ?
Default Applied. 192.168.0.3
Server Port Num (1~65535) ?
Default Applied. 3000
```

<Fig 2.11 : Loopback TCP Client Application Setting Example>

| Application Type         | Default Value                                           |  |  |  |  |
|--------------------------|---------------------------------------------------------|--|--|--|--|
| DHCP Client              | None                                                    |  |  |  |  |
| TCP Loopback Server      | Li <mark>st</mark> en Port Numb <mark>er : 50</mark> 00 |  |  |  |  |
| TCP Loopback Client      | Server IP Address : 192.168.0.3                         |  |  |  |  |
|                          | Server Port Number : 3000                               |  |  |  |  |
| Loopback UDP             | Source Port Number : 3000                               |  |  |  |  |
| Web S <mark>erver</mark> | HTTP Port Number : 80                                   |  |  |  |  |

#### < Table 2-7 Application Default Value >

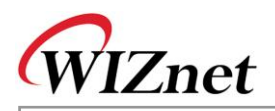

#### 2.4.1.3. Ping Application Test

Ping Application Test is a program created for IP RAW channel evaluation of W5100 and sends Ping request to certain peer and receives Ping Reply. This program is set up identically with the ping command in the DOS prompt. It's executed when '3' is chosen <Fig 2.6 : Manage Program Execution>.

|                                            |                                                         | 1=1-1   |
|--------------------------------------------|---------------------------------------------------------|---------|
| Mini Term                                  |                                                         |         |
| File ( <u>F</u> ) Configure ( <u>C</u> ) 1 | ranster ( <u>I</u> ) Help ( <u>H</u> )                  |         |
| 🛃 🛃 🥝                                      |                                                         |         |
| 2 : Channel Config                         | 3                                                       |         |
| 3 : Ping App Test                          |                                                         |         |
| F : Factory Reset                          |                                                         |         |
| E : Exit                                   |                                                         |         |
|                                            | =                                                       |         |
| Select ? 3                                 |                                                         |         |
| Ping Reqeust prog                          | ram started                                             |         |
| Usage : ping [-t]                          | [-a] [-n count] [-l size] [-w timeout] destination-list |         |
| Option :                                   |                                                         |         |
| -t                                         | Ping the specified host until stopped.                  |         |
|                                            | To see statistics and continue - type Control-Break;    |         |
|                                            | To stop - type Control-C.                               |         |
| -a                                         | Resolve addresses to hostnames                          |         |
| -n count                                   | Number of echo requests to send.                        |         |
| -l size                                    | Send buffer size.                                       |         |
| -w timeout                                 | Timeout in milliseconds to wait for each reply.         |         |
| PING>                                      |                                                         |         |
|                                            |                                                         |         |
| Connected 57600                            | ), 8-None-1, None Capture : OFF 🕘                       | RX 🔘 TX |

<Fig 2.12 : Usage of Ping Application >

<Fig 2.12> displays the execution screen of Ping Application and shows how to use the Ping Application.

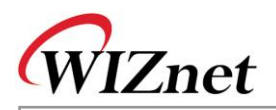

<Fig 2.13> shows the real example of sending the Ping Request to the destination and receiving the Ping Reply.

| 🖉 Mini Term                                                |          |
|------------------------------------------------------------|----------|
| File (E) Configure (C) Transfer (T) Help (H)               |          |
| n 🔁 📲 😽                                                    |          |
| -n count Number of echo requests to send.                  |          |
| -l size Send buffer size.                                  |          |
| -w timeout Timeout in milliseconds to wait for each reply. |          |
| PING> ping www.yahoo.co.kr<br>DNS SERVER:164.124.101.2     |          |
| Ping Request to 202.43.214.151[www.yahoo.co.kr]            |          |
| Pinging 202.43.214.151 with 32 bytes of data :             |          |
| Reply from 202.43.214.151 : bytes=32, time<=2ms            |          |
| Reply from 202.43.214.151 : bytes=32, time<=2ms            |          |
| Reply from 202.43.214.151 : bytes=32, time<=2ms            |          |
| Reply from 202.43.214.151 : bytes=32, time<=2ms            |          |
| Ping statistics :                                          |          |
| Packets: Sent = 4, Received = 4, Lost = 0                  |          |
| Ping Reply Packets = 4                                     |          |
|                                                            |          |
| PING>                                                      |          |
|                                                            |          |
|                                                            |          |
| Connected 57000 8-Nepe-1 Nepe                              | a ny a r |

<Fig 2.13 : Ping Application Test>

To terminate the Ping Application type, type "exit" at the "PING>" prompt.

#### 2.4.2. EVB B/D Test Applications

#### 2.4.2.1. DHCP Client

DHCP Client Application is an application that dynamically assigns network information for EVB B/D from DHCP Server. To test DHCP Client, first of all, W5100 1<sup>st</sup> channel application type must be set up as "DHCP Client" using [Manager>>Channel Config>>Oth Channel] Menu.

Refer to Chapter 2.4.1.2

<Fig 2.14> is the screen that DHCP Client successfully obtains network information. Note that DHCP Client will be set with default network information if DHCP Server does not exist or is not able to obtain network information from DHCP Server.

×

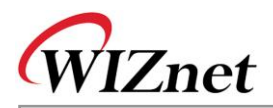

| Mini Term<br>File (E) Configure (C) Transfer (工) Help (円)                                                                                                    |                                               |         |
|----------------------------------------------------------------------------------------------------|-----------------------------------------------|---------|
| ₽\$ ₽ <mark>\$</mark> ?                                                                                                    |                                               |         |
| <check :="" conflict="" ip="" no="" the=""><br/>Get network information from DHCP Serv</check>                                                                                                    | er                                            |         |
| ######################################                                                                                                    | *****                                         |         |
| F/W Version : 1.0.0.0<br>H/W Version : 1.0.0.0<br>MAC Addr : 00.08.DC.00.00.00<br>Source IP : 192.168.0.2<br>Gateway IP : 192.168.0.1<br>Subnet Mask : 255.255.255.0<br>DNS Server IP : 0.0.0.0<br>Mem alloc : 55 | Network Information received from DHCP Server |         |
| 0 : Loop-Back TCP Server Started.<br>1 : Loop-Back TCP Server Started.<br>2 : Loop-Back TCP Server Started.<br>3 : Loop-Back TCP Server Started.                                                                  |                                               |         |
| Connected 57600, 8-None-1, None                                                                                                    | Capture : OFF                                 | RX O TX |

#### <Fig 2.14 : DHCP Client Test>

#### 2.4.2.2. Loopback TCP Server

Loopback TCP Server Application is an application that loops back any file or packet data through TCP channel connected with "AX1" Program of Test PC. First of all, set any channel as "Loopback TCP Server" application type using [Manager>>Channel Config] menu of EVB B/D to test Loopback TCP Server.

When setting up "Loopback TCP Server" application type of EVB B/D, you can set listen port to any value. Here, it's set as the default value, 5000. Refer to <u>Chapter 2.4.1.2</u>

After the setup of EVB B/D is complete, run "AX1" at Test PC then try the connection to the IP Address. When the connection between EVB B/D and "AX1" is successful, loop back the data. Refer to "**AX1 Manual Vx.x.pdf**"

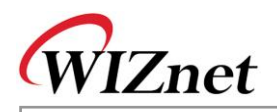

| So   | ur | ce    | ΙP   |       | : 3  | 19 | 2.   | 168  | з.о | .2 |      |      |                 |      |      |    |
|------|----|-------|------|-------|------|----|------|------|-----|----|------|------|-----------------|------|------|----|
| Ga   | te | eway  | ΙP   |       | : 3  | 19 | 2.   | 168  | з.о | .1 |      |      |                 |      |      |    |
| Su   | br | net 3 | Masl | τ     | : 2  | 25 | 5.3  | 255  | 5.2 | 55 | .0   |      |                 |      |      |    |
| DN   | s  | Ser   | ver  | ΙP    | : (  | э. | ο.,  | 0.0  | )   |    |      |      |                 |      |      |    |
| MA   | С  | Add:  | r :  | 0 x 0 | 0.0  | Эx | 08   | . O> | (DC | .0 | x00  | .Ox  | 00              | .0x3 | 35   |    |
| ##   | ## | ####  | #### | ¥###  | ###  | ¥# | ##;  | ###  | ### | ## | ###  | ###  | ##:             | ###: | #### | ŧ# |
|      |    |       |      |       |      |    |      |      |     |    |      |      |                 |      |      |    |
| lo - | :  | Loop  | p-Ba | ack   | TCI  | 2  | Se:  | rve  | er  | St | art  | ed.  |                 |      |      |    |
| 1    | :  | Loop  | p-Ba | ack   | TCI  | 2  | Se:  | rve  | er  | St | art  | ed.  |                 |      |      |    |
| 2    | :  | Loop  | p-Ba | ack   | TCI  | 2  | Se:  | rve  | er  | St | art  | ed.  |                 |      |      |    |
| 3    | :  | LOO   | p−Ba | ack   | TCI  | 2  | Se:  | rve  | er  | St | art  | ed.  |                 |      |      |    |
| 0    | :  | Con   | nect | ted   | by   | 1  | 92   | .10  | 58. | Ο. | 30(  | 231  | 3)              |      |      |    |
|      | Pe | er Co | onne | ction | Info | rm | atio | on i | n 0 | ch | anne | of ' | W5 <sup>-</sup> | 100  |      |    |

#### <Fig 2.15 : Loopback TCP Server Test>

2.4.2.3. Loopback TCP Client

Loopback TCP Client Application is an application that loops back any file and packet data through TCP channel connected with "AX1" Program of Test PC

After running the "AX1" on the server, set any channel of W5100 as "Loopback TCP Client" application type using [Manager>>Channel Config] menu of EVB B/D.

When setting up the "Loopback TCP Client" Application type of EVB B/D, set the Server IP as the IP Address of the Test PC and set Server Port as the waiting Server Port Number (3000). Refer to <u>Chapter 2.4.1.2</u>. After setting up EVB B/D is complete, exit from the manager program and run EVB Test Application. If EVB B/D is connected to "AX1" successfully, loop back the desired data. Refer to "AX1 Manual Vx.x.pdf"

| Source IP         | : 192.168.0.2   |                  |                           |
|-------------------|-----------------|------------------|---------------------------|
| Gateway IP        | : 192.168.0.1   |                  |                           |
| Subnet Mask       | : 255.255.255   | .0               |                           |
| DNS Server IP     | : 0.0.0.0       |                  |                           |
| MAC Addr : Ox(    | 00.0x08.0xDC.0  | x00.0x00.0x35    |                           |
| ################# | ############### | ****             | ###                       |
|                   |                 |                  |                           |
| 0 : Loop-Back     | TCP Server St   | arted.           |                           |
| 1 : Loop-Back     | TCP Client St   | arted.           |                           |
| Z : Loop-Back     | TCP Server St   | arted.           |                           |
| 3 : Loop-Back     | TCP Server St   | arted.           |                           |
| 1 : Connected     | by 192.168.0.   | 30 (2827) 🗧 🗲 Pe | er Connection Information |
|                   |                 |                  | in 1 channel of W5100     |
|                   |                 |                  |                           |

#### <Fig 2.16 : Loopback TCP Client>

#### 2.4.2.4. Loopback UDP

Loopback UDP Application is an application that loops back any file and packet data through UDP Channel connected with "AX1" Program of Test PC. First of all, to test Loopback UDP, set up any channel of W5100 as "Loopback UDP" Application Type using [Manager>>Channel Config] Menu of EVB B/D.

In setting up "Loopback UDP" Application type, set Source Port as any value. Here, it's set with 3000. Refer to <u>Chapter 2.4.1.2</u>

After EVB B/D setup is over, loop back desired data with IP Address and UDP Source Port of EVB B/D using menu or Icon related to UDP.

Refer to "AX1 Manual Vx.x.pdf".